# Step 6 Consume Data from IoT Core to Google BigQuery

Google IoTCore support several ways to consume data.

## Google Cloud SDK

Google provide you with a client libraries for all major languages to push and pull data from Pub/Sub see the llink for more information: https://cloud.google.com/sdk/docs/

### **Google Cloud Services**

Google IoTCore has full integration with all major Google Cloud services, in this section we will focus on how to push data to BigQuery

1. Go to the cloud storage service.

PRODUCTS 🔨

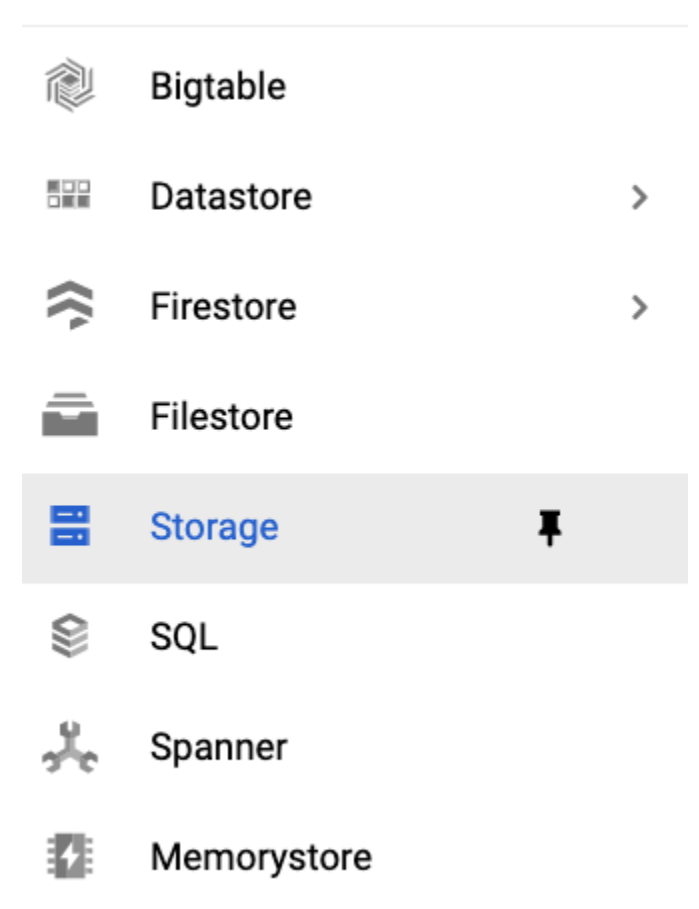

2. Create a new bucket.

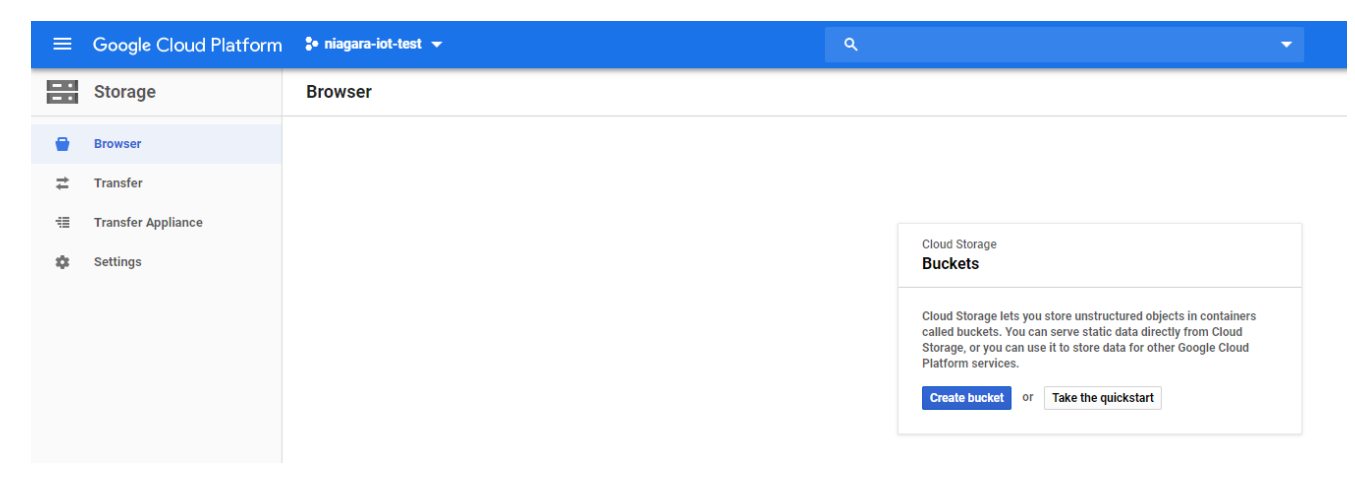

3. Give the bucket a name and hit "Create" (this bucket will be used by the DataFlow service to export IoTCore data to BigQuery)

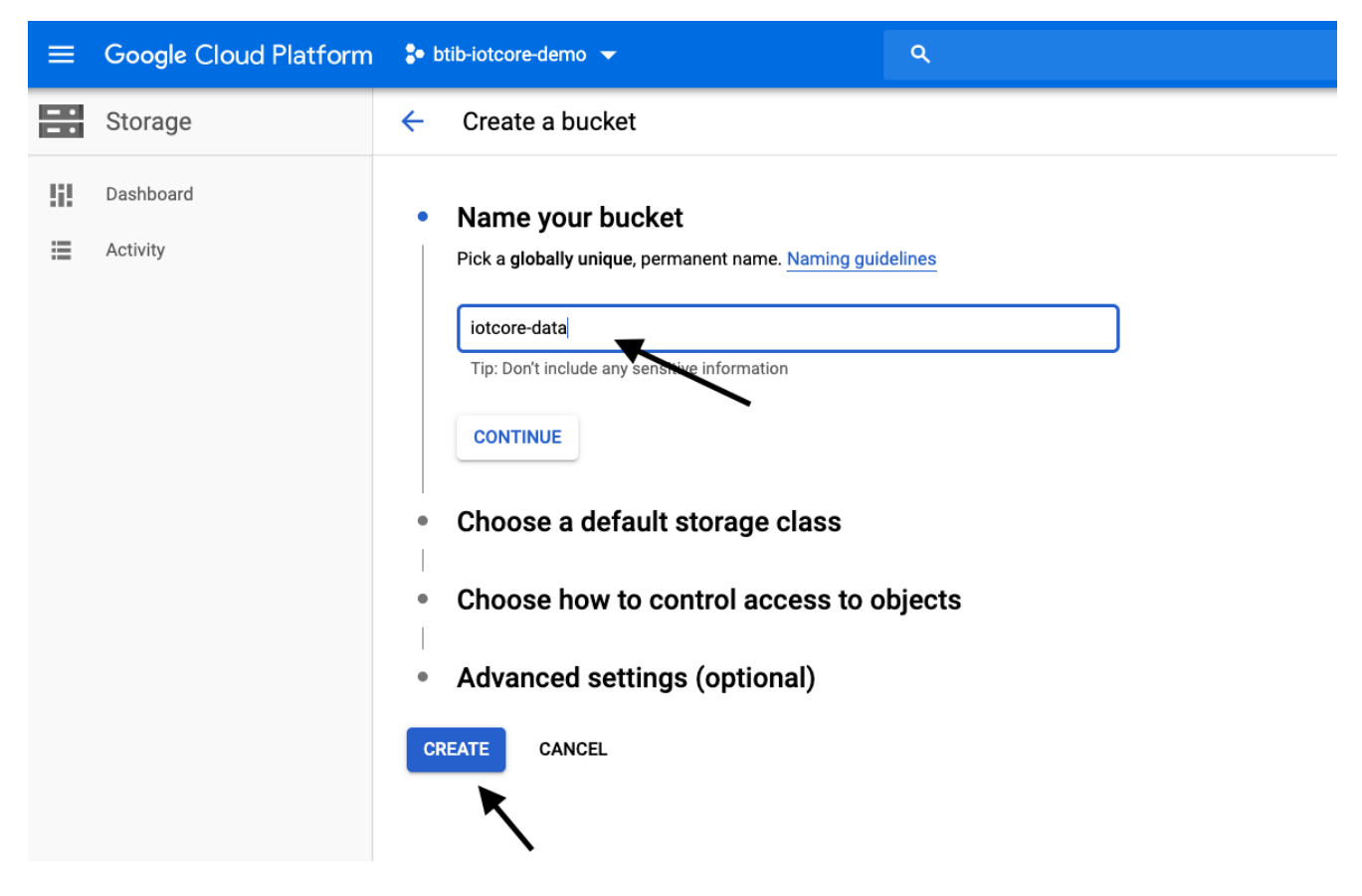

4.Create a temp folder in this bucket.

| iotcore-data                                          | <b>a</b><br>erview Permi                                      | ssions Buck                                     | et Lock             |           |          |             |       |        |        |
|-------------------------------------------------------|---------------------------------------------------------------|-------------------------------------------------|---------------------|-----------|----------|-------------|-------|--------|--------|
| Upload files                                          | Upload folder                                                 | Create folder                                   | Manage holds        | Delete    |          |             |       |        |        |
| C Filter by pr                                        | efix                                                          |                                                 |                     |           |          |             |       |        |        |
| Buckets / iotc                                        | ore-data                                                      |                                                 |                     |           |          |             |       |        |        |
| There are no liv<br>bucket may cor<br>console. You ca | re objects in this<br>ntain archived ve<br>an list archived o | bucket. If yo<br>rsions of obj<br>bject versior | Create fold         | er        |          |             |       |        |        |
|                                                       |                                                               |                                                 | You will create a f | older nar | med temp | in iotcore- | data/ |        |        |
|                                                       |                                                               |                                                 |                     |           |          |             |       | CANCEL | CREATE |
|                                                       |                                                               |                                                 |                     |           |          |             |       |        |        |

5. Open the BigQuery service (in the left panel), select your resource (on the left menu), then create a dataset.

| BigQuery BigQuery                                                               | HORTCUTS                                                                                                    | + 0            | COMPOSE I     |
|---------------------------------------------------------------------------------|----------------------------------------------------------------------------------------------------|----------------|---------------|
| Query history                                                                   | Query editor                                                                                                    |                | C) FU         |
| Saved queries                                                                   | 1                                                                                                    |                |               |
| Job history                                                                     |                                                                                                    |                |               |
| Transfers                                                                       |                                                                                                    |                |               |
| Scheduled queries                                                               |                                                                                                    |                |               |
| BI Engine                                                                       |                                                                                                    |                |               |
| Resources + ADD DATA -                                                          |                                                                                                    |                |               |
| $Q_{\!\!\!\!\!\!}$ Search for your tables and datasets $\qquad \bigcirc \qquad$ |                                                                                                    |                |               |
| ✓ btib-iotcore-demo                                                             |                                                                                                    |                |               |
|                                                                                 | O Run ▼ 📩 Save query 👬 Save view O Schedule query ▼ 🗱 More ▼                                                          |                |               |
|                                                                                 | btib-iotcore-demo                                                                                                    | CREATE DATASET | <b>∓</b> UNPI |
|                                                                                 | This project has no datasets<br>Use the controls above to create a dataset and start building out your Resources tree | 1              |               |
|                                                                                 |                                                                                                    | /              |               |
|                                                                                 |                                                                                                    |                |               |

6. Give it a name and click on "Create"

|   | Create dataset                                                                                             |
|---|----------------------------------------------------------------------------------------------------|
| _ | Dataset ID                                                                                                 |
|   | iotcoredata                                                                                                |
|   | Data location (Optional)                                                                                   |
|   | Default                                                                                                    |
|   | <ul> <li>Default table expiration </li> <li>Never</li> <li>Number of days after table creation:</li> </ul> |
|   |                                                                                                    |
|   |                                                                                                    |
|   |                                                                                                    |
|   |                                                                                                    |
|   |                                                                                                    |

7. Select the dataset on the left and create a table.

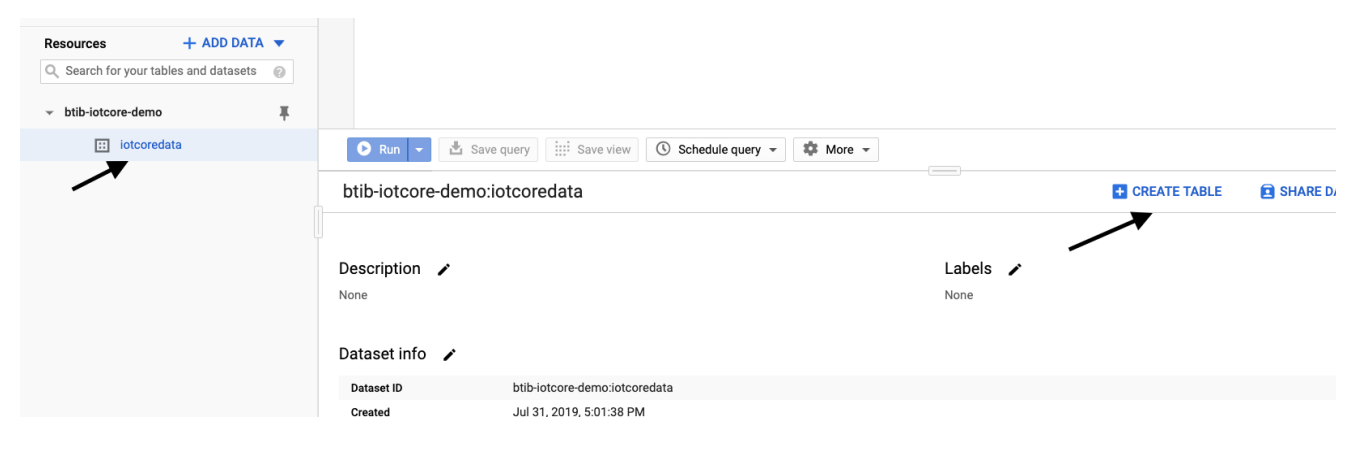

8. Give the table a name and add these columns (those are json fields of the message sent by niagara).

#### Create table

Source Create table from: Empty table • Destination Table type 🕜 Project name Dataset name btib-iotcore-demo iotcoredata Native table --• Table name events Schema Edit as text Name Mode Туре × STRING NULLABLE pointId • • × status STRING NULLABLE × -timestamp TIMESTAMP Ŧ NULLABLE -× STRING NULLABLE value --X + Add field

# Partition and cluster settings Partitioning: No partitioning Clustering order (optional): Clustering order determines the sort order of the data. Clustering can only be used on a partitioned table, and works with tables partitioned either by column or ingestion time. Comma-separated list of fields to define clustering order (up to 4) Create table Cancel

9. Now go to the pub/sub service.

10. Choose the topic you want to export to BigQuery.

|     | Pub/Sub   | Тор | pics         | + CREATE TOPIC | 🗑 DELETE       |
|-----|-----------|-----|--------------|----------------|----------------|
| !i! | Dashboard | Ξ   | Filter table |                |                |
|     | Activity  |     | Topic name   | ↑              | Encryption     |
|     | Adding    |     | events       |                | Google-managed |
|     |           |     | metadata     |                | Google-managed |
|     |           |     |              |                |                |
|     |           |     |              |                |                |

### 11. Hit Export to BigQuery.

| ÷   | Topic details                          | + PUBLISH MESSAGE | • PULL MESSAGES |            | t export →             | DELETE             |
|-----|----------------------------------------|-------------------|-----------------|------------|------------------------|--------------------|
|     |                                        |                   |                 |            | BigQuery               |                    |
| eve | ents                                   |                   |                 |            | Cloud Storage text fil | e                  |
|     |                                        |                   |                 | -          | Cloud Storage Avro fi  | le                 |
|     |                                        |                   |                 |            |                        | 1 hour 6 hours 1 ( |
|     | Publish message count                  |                   |                 |            | Publish bytes          |                    |
|     | ~~^~~~~~~~~~~~~~~~~~~~~~~~~~~~~~~~~~~~ |                   |                 | 2.0<br>1.6 | $\bigwedge$            |                    |

### 12. Now in the DataFlow

- Give a name to the job
  Choose a region where the data pipeline will be created
  Under "BigQuery output table" set your table path
  Under Temporary location set the path of the folder we created before on storage service.
  Then start the job: Example: gs://iotcore-data/temp

| Dataflow                                                                                                    |                                                                                                    |                  |                    |  |
|----------------------------------------------------------------------------------------------------|----------------------------------------------------------------------------------------------------|------------------|--------------------|--|
| Create a Dataflow job to export data from Cloud Pub/Sub<br>Topic to BigQuery                                                                                                    |                                                                                                    |                  |                    |  |
| Job name<br>Must be unique among running jobs. Use lowercase letters, numbers, and hyphens (-).<br>ps-to-bq-events<br>Cloud Dataflow template @                                                         | Once you run this job, you can view its status on the next screen to confirm that no<br>errors occurred and all data exported successfully. You can also stop it at any<br>time.<br>This streaming pipeline will cost you between \$0.40 and \$1.20 per hour in the us-<br>central1 region |                  |                    |  |
| Pub/Sub Topic, performs a transform via a user defined JavaScript function, and writes to<br>a pre-existing BigQuery table.                                                                             | ℅ More                                                                                                    |                  |                    |  |
| Cloud Pub/Sub Topic to BigQuery                                                                                                    |                                                                                                    |                  |                    |  |
| Required Parameters<br>Regional endpoint @<br>Choose where to deploy Cloud Dataflow workers and store metadata for the job.                                                                             | 2                                                                                                    | ReadPubSubTopic  |                    |  |
| europe-west1 -                                                                                                    |                                                                                                    |                  |                    |  |
| Cloud Pub/Sub input topic<br>Cloud Pub/Sub topic to read the input from, in the format of<br>'projects/ <project>/topics/<topic>'</topic></project>                                                     |                                                                                                    |                  |                    |  |
| projects/btib-iotcore-demo/topics/events                                                                                                    |                                                                                                    | ConvertMessageTo | TableRow           |  |
| BigQuery output table<br>BigQuery table location ( <project>:<dataset>.<table_name>) to write the output to. The<br/>table's schema must match the input JSON objects.</table_name></dataset></project> |                                                                                                    |                  |                    |  |
| btib-iotcore-demo:iotcoredata.events                                                                                                    |                                                                                                    |                  |                    |  |
| Temporary location<br>Path and filename prefix for writing temporary files. ex: gs://MyBucket/tmp                                                                                                    | WriteSuccessfulReco                                                                                                    | rds              | Flatten            |  |
| gs://iotcore-data/temp                                                                                                    |                                                                                                    |                  |                    |  |
| > Optional parameters                                                                                                    |                                                                                                    |                  |                    |  |
| Run job Cancel                                                                                                    | WrapInsertionErrors                                                                                                    |                  | WriteFailedRecords |  |
|                                                                                                    |                                                                                                    |                  |                    |  |

13. Type the query below in the query console and run it, you should see your data.

....

| Q                                                                                      | Query editor                                              |           |                             |                    |  |  |  |  |
|----------------------------------------------------------------------------------------|-----------------------------------------------------------|-----------|-----------------------------|--------------------|--|--|--|--|
| <pre>1 SELECT 2 * 3 FROM 4 `btib-iotcore-demo.iotcoredata.events` 5 LIMIT 6 1000</pre> |                                                           |           |                             |                    |  |  |  |  |
|                                                                                        | Save query                                                | w 🕓 Scl   | hedule query 👻 🏟 More 👻     |                    |  |  |  |  |
| Qı                                                                                     | Query results 🔹 SAVE RESULTS 🔻 🎢 EXPLORE WITH DATA STUDIO |           |                             |                    |  |  |  |  |
| Query                                                                                  | y complete (1.4 sec elapsed, 0 B processed)               |           |                             |                    |  |  |  |  |
| Job i                                                                                  | nformation Results JSON Execution of                      | letails   |                             |                    |  |  |  |  |
| Row                                                                                    | pointId                                                   | status    | timestamp                   | value              |  |  |  |  |
| 1                                                                                      | StringWritable_Z0RXcXCr2f3GU9GPus2Ba                      | {ok} @ 10 | 2019-07-31 15:33:10.785 UTC | 8.40               |  |  |  |  |
| 2                                                                                      | StringWritable_Z0RXcXCr2f3GU9GPus2Ba                      | {ok} @ 10 | 2019-07-31 15:30:21.623 UTC | 6.12               |  |  |  |  |
| 3                                                                                      | NumericWritable_f0RXcGN7Dnm5i7ZltS497                     | {ok} @ 10 | 2019-07-31 15:31:33.949 UTC | 6.7021137809609179 |  |  |  |  |
| 4                                                                                      | NumericWritable_f0RXcGN7Dnm5i7ZltS497                     | {ok} @ 10 | 2019-07-31 15:32:45.283 UTC | 2.3066844948135179 |  |  |  |  |
| 5                                                                                      | NumericWritable_f0RXcGN7Dnm5i7ZltS497                     | {ok} @ 10 | 2019-07-31 15:30:18.579 UTC | 1.0266762244881613 |  |  |  |  |
| 6                                                                                      | StringWritable_Z0RXcXCr2f3GU9GPus2Ba                      | {ok} @ 10 | 2019-07-31 15:31:18.669 UTC | 4.91               |  |  |  |  |
| 7                                                                                      | NumericWritable_f0RXcGN7Dnm5i7ZltS497                     | {ok} @ 10 | 2019-07-31 15:32:48.342 UTC | 7.8854610699522665 |  |  |  |  |
| 0                                                                                      | StringWritchia ZODVaVCr2f2CUOCDuc2Da                      | (al) @ 10 | 2010 07 21 1E-22-EE EAL HTC | 1 02               |  |  |  |  |

## Tips

• To visualize your data click on the button EXPLORE WITH DATA STUDIO (between the query editor and the console with the results)

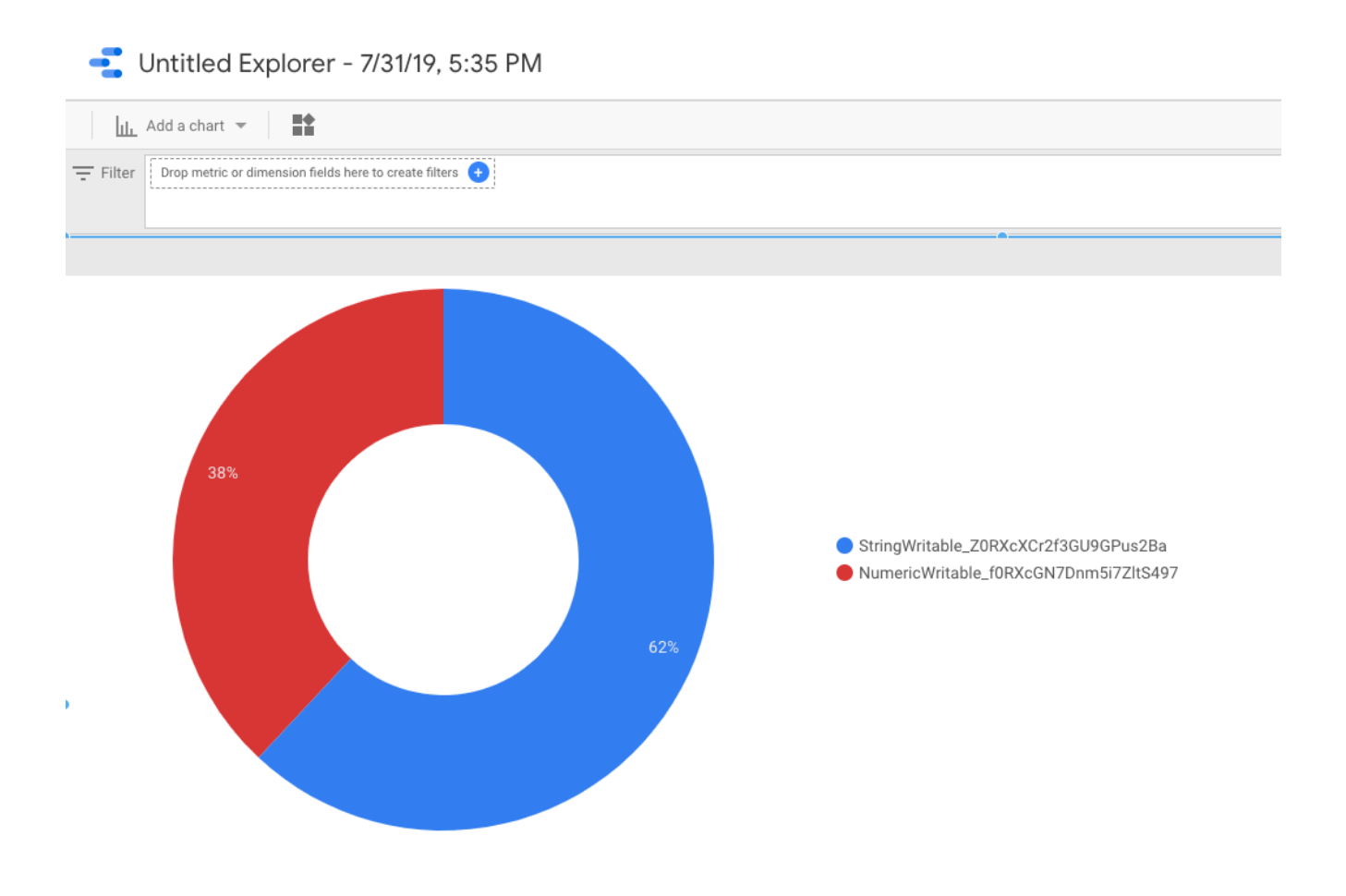

• To prepare, clean and transform your data you can use a Dataprep service (ETL service).